## Family Record, Parents Tab - Connect Password Reset

Last Modified on 08/28/2023 1:17 pm EDT

To add or change a username or password for a parent so they are able to access the parent or Connect portal, go to the family's record within the system- then select the Parent tab.

Be sure the correct parent is highlighted.

To add a user to the portal, select the Add Portal User link-

| <           | Beanstalk Family Family ID 323499 Internal Note:   |         |                                        | <b>1</b><br>Student(s) |                            |          | Regular<br>Statement Type |            |          | 0.00<br>Balance Outstanding<br>Add/View Journal Notes | > |  |
|-------------|----------------------------------------------------|---------|----------------------------------------|------------------------|----------------------------|----------|---------------------------|------------|----------|-------------------------------------------------------|---|--|
| Summary     | Family Children                                    | Parents | Third Party                            | Volunteers             | Communication              | Auto-Pay | Vacation                  | Financials | Receipts | Merge                                                 |   |  |
|             | <b>Guardian 1</b><br>eanstalk<br>uardian ID 633756 | İ       | Guardia<br>Beanstalk<br>Guardian ID 63 | <b>in 2</b><br>3757    |                            |          |                           |            |          |                                                       |   |  |
| Gua         | rdian ID #: <b>633756</b>                          |         |                                        | G                      | uardian Center #: <b>5</b> | 586      |                           |            |          |                                                       |   |  |
| Che         | eck In/Out Infor                                   | mation  |                                        |                        |                            |          |                           |            |          |                                                       |   |  |
| Pin M       | Number<br>633756                                   |         |                                        |                        | Disable Pin                |          |                           |            |          |                                                       |   |  |
| Со          | nnect Informatio                                   | n       |                                        |                        |                            |          |                           |            |          |                                                       |   |  |
| Con:<br>Add | Portal User                                        |         |                                        |                        |                            |          |                           |            |          |                                                       |   |  |
| Gei         |                                                    | n       |                                        |                        |                            |          |                           |            |          |                                                       |   |  |

Add the username, then press save. Note: the username must be unique across our servers- you will be notified if the entered name has been taken!

| Family P                   | Portal ID             |
|----------------------------|-----------------------|
| Please ente<br>JacksProudD | er s user ID<br>Dad18 |
| SAVE                       | CANCEL                |

As a default the password will be the same as the username. If the password should be updated enter the same password in the Password and Confirm Password Fields. Password requirements will be displayed to the left of the password boxes in grey.

|         | Adams D Far<br>Family ID 2353           | nily<br>5                    |                                            | <b>9</b><br>Stude            | nt(s)    | Split<br>Statement Type                                        | <b>2105.70</b><br>Balance Outstanding |  |
|---------|-----------------------------------------|------------------------------|--------------------------------------------|------------------------------|----------|----------------------------------------------------------------|---------------------------------------|--|
| <       | Family Center: (<br>Internal Note: c    | Central Falls<br>collections |                                            |                              |          |                                                                | Add/View Journal Notes                |  |
| nary F  | amily Children                          | Parents T                    | hird Party Voluntee                        | ers Communication            | Auto-Pay | acation Financials Receipt                                     | s Merge                               |  |
|         | SUCCESS<br>Password has b               | een change                   | d.                                         |                              |          |                                                                |                                       |  |
|         | <b>Amy</b><br>Adams<br>Guardian ID 4640 | 9                            | <b>David</b><br>Adams<br>Guardian ID 46410 | D                            |          |                                                                |                                       |  |
| Guardia | an ID #: <b>46409</b>                   |                              |                                            | Guardian Center #: <b>31</b> | 65       |                                                                |                                       |  |
| Availa  | able Discounts                          |                              |                                            |                              |          |                                                                |                                       |  |
| Discou  | int                                     |                              |                                            |                              |          |                                                                |                                       |  |
| \$      |                                         |                              | -                                          |                              |          |                                                                |                                       |  |
| Chec    | k In/Out Infor                          | mation                       |                                            |                              |          |                                                                |                                       |  |
| Pin Nu  | mber                                    | nation                       |                                            |                              |          |                                                                |                                       |  |
| •)      | 1233                                    |                              |                                            | Door Pin Disable             | ed -     |                                                                |                                       |  |
|         |                                         |                              |                                            | Parent                       |          |                                                                |                                       |  |
| Conn    | ect Informatio                          | n                            |                                            |                              |          |                                                                |                                       |  |
| User ID | )                                       |                              |                                            |                              |          |                                                                |                                       |  |
| adar    | ms1                                     |                              |                                            | Actions                      | Par      | sword requirements                                             |                                       |  |
| Passwo  | ord                                     |                              |                                            |                              | Fas      | strong requirements.                                           | 40 100 1                              |  |
| 0.      |                                         |                              |                                            |                              | Pas      | sword length must be between<br>sword must not contain the use | 12 and 32 characters<br>r name        |  |
| Confirm | m Password                              |                              |                                            |                              | Pas      | sword must contain at least thre<br>least one uppercase letter | ee of the following elements:         |  |
| $Q_{q}$ |                                         |                              |                                            |                              | A        | least one lowercase letter                                     |                                       |  |
|         |                                         |                              |                                            |                              | A        | least one special character                                    |                                       |  |

To update a username, select the Actions menu. Then select the update link

|    | <         | Beanstalk Family<br>Family ID 323499        |                                        | <b>1</b><br>Student(s)   |                     |             |
|----|-----------|---------------------------------------------|----------------------------------------|--------------------------|---------------------|-------------|
|    |           | Internal Note:                              |                                        |                          |                     |             |
| Sı | ummary    | Family Children Pare                        | nts Third Party                        | Volunteers               | Communicat          | ion Auto-Pa |
|    |           | SUCCESS<br>User has been addee              | d.                                     |                          |                     |             |
|    |           | Guardian 1<br>eanstalk<br>uardian ID 633756 | Guardia<br>Beanstalk<br>Guardian ID 63 | an 2<br><sup>33757</sup> |                     |             |
|    | Gua       | rdian ID #: <b>633756</b>                   |                                        | (                        | Guardian Center     | #:5586      |
|    | Ch        | eck In/Out Informati                        | on                                     |                          |                     |             |
|    | Pin       | Number                                      |                                        |                          |                     |             |
|    | •         | 633756                                      |                                        | [                        | Disable Pin         |             |
|    | Со        | nnect Information                           |                                        |                          |                     |             |
|    | Con<br>Ja | nect ID<br>cksProudDad18                    |                                        |                          | Actio               | ons 👻       |
|    | Pass      | word                                        |                                        | In                       | activate            |             |
|    | a         | 2                                           |                                        | U                        | <sup>pdate</sup> No |             |
|    | Con       | firm Password                               |                                        |                          | ^m                  | )           |
|    | a         | ŧ                                           |                                        |                          | $\sim$              |             |
|    |           |                                             |                                        |                          | 🖸 Up                | date        |

Add the new username, then press Update.

| c | Update Family Portal ID                     |  |
|---|---------------------------------------------|--|
| Г | Please enter a user ID<br>JacksProudDad2018 |  |
| [ |                                             |  |

If the user should no longer be able to access the portal, select the Actions menu, then press the Inactivate button. The user will no longer be able to login to the portal. At any time access can be changed by selecting the Actions button and press the Activate option.

|    | <          | Beanstalk Fan<br>Family ID 32349                   | <b>1</b><br>Student(s) |                                        |                          |              |                    |
|----|------------|----------------------------------------------------|------------------------|----------------------------------------|--------------------------|--------------|--------------------|
|    |            | Internal Note:                                     |                        |                                        |                          |              |                    |
| Sı | ummary     | Family Children                                    | Parents                | Third Party                            | Volunt                   | eers Communi | ication Auto-P     |
|    |            | SUCCESS<br>User has been u                         | ıpdated.               |                                        |                          |              |                    |
|    |            | <b>Guardian 1</b><br>eanstalk<br>Jardian ID 633756 | Ť                      | Guardia<br>Beanstalk<br>Guardian ID 63 | an 2<br><sup>33757</sup> |              |                    |
|    | Gua        | rdian ID #: <b>633756</b>                          |                        |                                        |                          | Guardian Cer | ter #: <b>5586</b> |
|    | Ch         | eck In/Out Inform                                  | nation                 |                                        |                          |              |                    |
|    | Pin I      | lumber                                             |                        |                                        |                          |              |                    |
|    | *          | 633756                                             |                        |                                        |                          | Disable F    | Pin                |
|    | Co         | nnect Informatio                                   | n                      |                                        |                          |              |                    |
|    | Con<br>Jac |                                                    | 2018                   |                                        |                          | Ad           | tions -            |
|    | Pass       | word                                               |                        |                                        |                          | Inactivate   | 0                  |
|    | a,         |                                                    |                        |                                        |                          | Update       | 2 m                |
|    | Con        | irm Password                                       |                        |                                        |                          |              | $\bigcirc$         |
|    | a.         |                                                    |                        |                                        |                          |              |                    |
|    |            |                                                    |                        |                                        |                          |              | Update             |
|    |            |                                                    |                        |                                        |                          |              |                    |